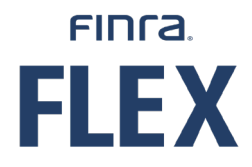

# FINANCIAL LEARNING EXPERIENCE (FLEX) LEARNER USER GUIDE

Version 1.1

Nov. 20, 2024

©2024. FINRA. All rights reserved. Materials may not be reprinted or republished without the express permission of FINRA. Individuals, firms, and data mentioned in these materials are fictitious and are presented exclusively for purposes of illustration or example.

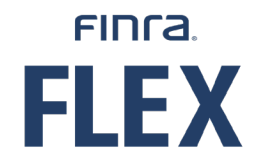

### **TABLE OF CONTENTS**

| Introduction                                           | 3 |
|--------------------------------------------------------|---|
| Financial Learning Experience (FLEX) Platform Overview | 3 |
| Accessing Firm Element Training                        | 3 |
| Home Page Overview                                     | 4 |
| Me Section Overview                                    | 5 |
| Plan                                                   | 6 |
| Completed Learning                                     | 6 |

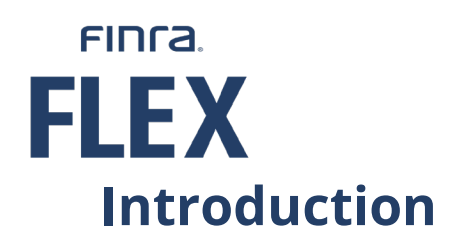

Financial Learning Experience<sup>™</sup> (FLEX<sup>™</sup>) is a centralized continuing education (CE) platform that provides e-learning content that firms have the option to leverage for their Firm Element or other training needs.

# Financial Learning Experience (FLEX) Platform Overview

The FLEX platform offers the Firm Element courses. To access the environment, a link is available in FinPro. The link to FLEX will appear once a Learner's firm approves the assignments.

- 1. Log into FinPro.
- 2. Locate the Take Firm Element CE link in the Actions (Quick Links) area.
- 3. Click on the link to access the FLEX platform.

| FINCA.         | Financial Professional G                                          | Sateway                                                                                                 |                                                                                                    | My Account   Help NEW   Sign                                                                                    |
|----------------|-------------------------------------------------------------------|----------------------------------------------------------------------------------------------------|----------------------------------------------------------------------------------------------------|----------------------------------------------------------------------------------------------------|
| Summary        |                                                                   | 1                                                                                                    |                                                                                                    | Actions (Quick Links)                                                                                           |
| Employment     |                                                                   |                                                                                                    |                                                                                                    | Print My.Report Take Firm Element CE                                                                            |
| Registrations  | Continuing Education Status<br>Regulatory Element CE: Required SF | IO Due Date: 12/31/2024 0                                                                               |                                                                                                    |                                                                                                    |
| Qualifications | Reminders                                                         |                                                                                                    |                                                                                                    | FinPro Attestation                                                                                              |
| Continuing Ed  | You can now start your require keep your active registration      | ed Regulatory Element Continuing Education (CE)<br>status, however your firm may have set an earlier of | Under applicable SRO rules/regulations, CE must be completed by 12/31/2/<br>ue date. View and Take Outstanding CE. | 1 have reviewed the information contained in FinPro as requested by:                                            |
| Continuing Lu  | Current Registrations<br>State Registrations                      |                                                                                                    | SRO Registrations                                                                                                  | The information is up-to-date and accurate                                                                      |
| Disclosures    | (B) Alabama                                                       | (B) Nebraska                                                                                            | <ul> <li>FINRA</li> </ul>                                                                                          | Some information is incorrect and needs to be updated. I will contact my firm(s) to provide undated information |
|                | (B) Alaska                                                        | (B) Nevada                                                                                              | BOX                                                                                                    | Apply                                                                                                    |
|                | (B) Arizona                                                       | B New Hampshire                                                                                         | BX                                                                                                    |                                                                                                    |
|                |                                                                   |                                                                                                    |                                                                                                    |                                                                                                    |

## **Accessing Firm Element Training**

Selecting the **Take Firm Element CE** link in FinPro directs to the learning platform to access Firm Element training. There are two main areas within the FLEX platform.

- The Home page provides a quick breakdown of assigned and in-progress training.
- The **Me** page provides curated resources for administrators and learners.

# FINTA. FLEX Home Page Overview

The **Home** page also displays important announcements regarding the items listed on the home page or updates about the platform, as well as contact information if you have either a FLEX, regulatory or practical element course question.

- 1. Access the Home page by clicking on the three-line menu icon in the upper left-hand side.
- 2. Select Home.

| FINCA. | A Home III Browse                                                                                                    |
|--------|----------------------------------------------------------------------------------------------------|
| A Home |                                                                                                    |
| e Me   |                                                                                                    |
|        |                                                                                                    |
|        |                                                                                                    |
|        | list of Firm Element courses that have been assigned to you by your firm, as well as any applicable Regulatory Elem       |
|        | e. If you require additional information about the <b>Firm Element</b> courses that have been assigned to you, please con |
|        | tory Element courses, please contact <u>FINRACE@finra.org</u> .                                                           |
|        |                                                                                                    |
|        |                                                                                                    |
|        | stions: What Wholesalers Need to Know                                                                                     |

Under the My Learning (List View) area, assignments are listed in following order:

- Overdue course Courses that were not completed by the due date are considered Overdue. The overdue course also is listed with the number of days past the due date (in red font).
- 2. Active Assigned courses Courses that are assigned and are not considered Overdue. The due date is identified, as well as the number of days before the due date.
- 3. In Progress course Courses with no due date that have been started but not successfully completed.
- 4. Surveys Any outstanding surveys associated with course that are optional to complete.

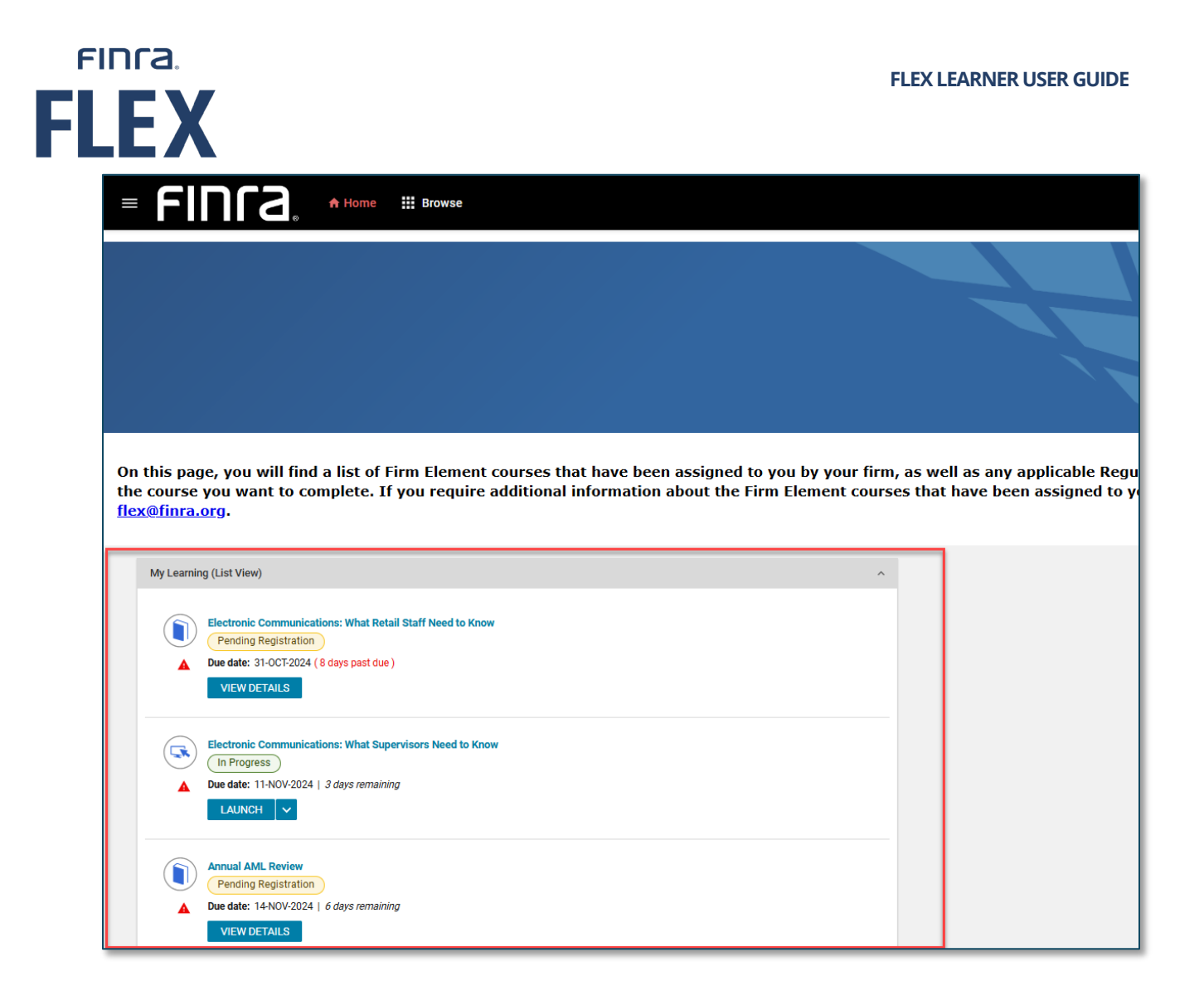

#### **Me Section Overview**

The Me page lists assigned, in progress and completed courses. The Me page provides the ability to view the assigned and in-progress courses as well as completed courses.

Access the Me section by selecting the collapsed menu, located in the upper left-hand corner under the FINRA logo.

Select the Me menu selection.

| FINCA.      |                                                                                                    | FLEX LEARNER USER GUIDE                       |
|-------------|----------------------------------------------------------------------------------------------------|-----------------------------------------------|
| FINCA.      | ⊖ Me III Browse                                                                                                    | Learning Catalog 🗸 Enter text to search Q 🔁 💿 |
| ★ Home ♦ Me | My Plan ACTIONS C<br>Learning & Certifications<br>In Progres 5<br>Completed 18<br>Pending action 2<br>Learning & Certifications X Filters Y | 😫 Pian 💷 To-Do Lists                          |

#### Plan

The Plan page lists all the assigned courses with the due date and day count before and after the due date. In the **Learning & Certification** area, courses are listed with overdue and upcoming mandatory assignments listed first. The due date includes a countdown of before and past due days. In-Progress courses are also listed in this section. You can launch the courses by clicking on the title or the View Summary button.

|          | FINCA                        |   | Me III Browse                                                                                     |                                     | Learning Catalog            | Enter text to search             |          | Ħ             |   |
|----------|------------------------------|---|---------------------------------------------------------------------------------------------------|-------------------------------------|-----------------------------|----------------------------------|----------|---------------|---|
| ::       | Plan                         |   | My Plan ACTIONS >                                                                                 |                                     |                             |                                  | Plan     | ≔ To-Do Lists | ; |
|          | Profile                      |   |                                                                                                   |                                     |                             | -                                |          |               | ß |
| ۲        | Continuing Education Credits |   | Learning & Certifications                                                                         |                                     |                             |                                  |          |               |   |
| ٠.       | Completed Learning           |   | 0                                                                                                 |                                     |                             |                                  |          |               |   |
|          | Courses I Manage             |   | In Progress     41     Completed     9                                                            |                                     |                             |                                  |          |               |   |
| 49<br>•• | Analytics                    |   | Pending action                                                                                    |                                     |                             |                                  |          |               |   |
| +        | Additional Information       |   |                                                                                                   |                                     |                             |                                  |          |               |   |
|          |                              | Г | Learning & Certifications   🔻 Filters 🗸                                                           |                                     |                             |                                  |          |               |   |
|          |                              |   | NAME                                                                                              |                                     | PROGRESS                    | DUE                              | ACTIONS  |               |   |
|          |                              |   | Private Placements Conducting Reasonable Invest<br>Course<br>Web-Based<br>Source : Michelle Maya  | igations for Regulation D Offerings | IN PROGRESS<br>View credits | 31-JUL-2023<br>501 days past due | VIEW SUM | MMARY ~       |   |
|          |                              |   | Electronic Communications: What Retail Staff Nee<br>Course<br>Web-Based<br>Source : Michelle Maya | d to Know                           | IN PROGRESS<br>View credits | 31-OCT-2024<br>43 days past due  | VIEW SUM | MMARY -       |   |
|          |                              | L | Electronic Communications: What Wholesalers Ne<br>Course<br>Source : Michelle Maya                | ed to Know                          | PENDING REGISTRATION        | 31-0CT-2024<br>43 days past due  | VIEW CL  | ASSES         | · |

### **Completed Learning**

The Completed Learning area shows all the Regulatory, Practical and Firm Element completed courses. The completions are automatically listed by date, with newest completions listed first.

| .EX                          |                                                  | FLEX LEARNI                     | ER USER GUIDE                           |
|------------------------------|--------------------------------------------------|---------------------------------|-----------------------------------------|
| = FIN(a.                     | O Me III Browse                                  | (                               | Learning Catalog 🗸 Enter text to search |
| Plan Plan                    |                                                  |                                 |                                         |
| Activity                     | My Completed Learning                            |                                 |                                         |
| Profile                      | Learning Event Name                              |                                 |                                         |
| Continuing Education Credits | Type to search                                   |                                 | <b>Y</b> Filters                        |
| Completed Learning           |                                                  | T                               |                                         |
| Courses I Manage             | Fixed Income Suitability: Retail Sales Practices | SUCCESSFUL                      | VIEW SUMMARY                            |
| Order History                | Source : Michelle Maya                           | On: 09-SEP-2024<br>View credits |                                         |
| D Analytics                  | 2024 FMCE American<br>Web-Based                  | SUCCESSFUL                      | PRINT CERTIFICATE                       |
|                              |                                                  | On: 06-SEP-2024                 |                                         |
| + Additional Information     | 2024 FMCE Arca<br>Web-Based                      | SUCCESSFUL                      | PRINT CERTIFICATE                       |
|                              |                                                  | On: 06-SEP-2024                 |                                         |

FINCA.